| 1. | Navigate to CUNYfirst at: <u>https://home.cunyfirst.cuny.edu</u> |
|----|------------------------------------------------------------------|
| 2. | Log in with your <b>Username</b> and <b>Password</b> .           |
| 3. | Select the Campus Solutions link on the left-side menu.          |
| 4. | Select the Self Service arrow on the drop down menu.             |
| 5. | Click the Advisor Center arrow on the drop down menu.            |

| 6. Click the <b>Advisee General</b>                                                                                                    | Info link on the drop down menu.                                                                                           |                                            |
|----------------------------------------------------------------------------------------------------|----------------------------------------------------------------------------------------------------|--------------------------------------------|
| CUNY first Stream The Stream The |                                                                                                    |                                            |
| Search:                                                                                                    | »                                                                                                    |                                            |
| <ul> <li>Self Service</li> <li>▷ Personal Information</li> <li>▷ Job Information</li> <li>▷ Payroll and Compensation</li> </ul>                                                                                                    | tion                                                                                                    |                                            |
|                                                                                                    | ter                                                                                                    |                                            |
| <ul> <li><u>Advisee General Info</u></li> <li><u>Advisee Transfer Cre</u></li> <li><u>Advisee Academics</u></li> </ul>                                                                                                    | dit                                                                                                    |                                            |
| 7. Enter the appropriate info                                                                                                    | rmation in the appropriate field box. (i.e                                                                                 | e. type EMPLID in the ID box).             |
| appear under the search                                                                                                    | ink. **Please be aware that if you type i<br>esults; make sure you select the correct                                      | n a name, multiple students ma<br>student. |
| CUNYfirst                                                                                                    | Personal Information                                                                                                    |                                            |
| <ul> <li>▷ My Favorites</li> <li>▷ CUNY</li> <li>&gt; Self Service</li> <li>▷ Rersonal Information</li> </ul>                                                                                                    | Enter any information you have and click Search. Leav                                                                      | e fields blank for a list of all values.   |
| <ul> <li>Job Information</li> <li>Payroll and Compensation</li> <li>Learning and Development</li> <li>Recruiting Activities</li> <li>Advisor Center</li> </ul>                                                                                                    | Maximum number of rows to return (up to 300): 300<br>ID: begins with<br>Campus ID: begins with<br>National ID: begins with |                                            |
| <ul> <li><u>My Advisees</u></li> <li><u>Advisee Student Center</u></li> <li><u>Advisee General Info</u></li> <li><u>Advisee Transfer Credit</u></li> <li><u>Advisee Academics</u></li> </ul>                                                                                                    | Last Name: begins with  First Name: begins with  Case Sensitive                                                            |                                            |
| Search     Review Transactions     Community Directory Search     Manage Delegation                                                                                                    | Search Clear Basic Search 🗐 Save Sea                                                                                       | rch Criteria                               |
|                                                                                                    |                                                                                                    |                                            |

| on the Advisement                                                                                                    | L Required link.                                                                                                    |
|----------------------------------------------------------------------------------------------------|----------------------------------------------------------------------------------------------------|
|                                                                                                    |                                                                                                    |
| CUNYfirst 🔊                                                                                                    |                                                                                                    |
| Menu 🗖                                                                                                    |                                                                                                    |
| Search:                                                                                                    |                                                                                                    |
| > My Favorites                                                                                                    | Advisor Center Search                                                                                                    |
| ▷ CUNY Self Service                                                                                                    | my advisees student center general info transfer credit academics                                                                                                    |
| <ul> <li>Personal Information</li> <li>Job Information</li> </ul>                                                                                                    | Advisee General Info                                                                                                    |
| <ul> <li>Payroll and Compensation</li> <li>Learning and Development</li> </ul>                                                                                                    |                                                                                                    |
| Advisor Center                                                                                                    | Service Indicators Initiated Checklists                                                                                                    |
| - Advisee Student Center                                                                                                    | Student Groups         Personal Data           National ID         Names                                                                                                    |
| - Advisee General Into                                                                                                    | Addresses Phones EXPAND ALL                                                                                                    |
| Search<br>– Paview Transactions                                                                                                    |                                                                                                    |
| - Community Directory Search                                                                                                    |                                                                                                    |
| <ul> <li>Manager Self Service</li> <li>Recruiting</li> </ul>                                                                                                    |                                                                                                    |
| <ul> <li>Campus Community</li> <li>Records and Enrollment</li> </ul>                                                                                                    |                                                                                                    |
| <ul> <li>Curriculum Management</li> <li>Financial Aid</li> </ul>                                                                                                    | ★ Positive Ø Negative                                                                                                    |
| <ul> <li>Student Financials</li> <li>Academic Advisement</li> </ul>                                                                                                    | Service Indicators Customize   View All   🖾 First 🗹 1 of 1 🔽 Last Type Details Start Term End Term Start Date End Date Department                                                                                                    |
| Contributor Relations Set Up HRMS Contributor Relations                                                                                                    | Advisement 2013<br>Spring 03/14/2013 Registrar                                                                                                    |
| <ul> <li>▷ Set Up SACR</li> <li>▷ Worklist</li> <li>▷ Desetion Tests</li> </ul>                                                                                                    | Term                                                                                                    |
| D Reporting Tools<br>D PeopleTools                                                                                                    | So to top                                                                                                    |
|                                                                                                    |                                                                                                    |
| Click the Release line                                                                                                    | nk.                                                                                                    |
| <ul> <li>Click the Release li</li> <li>CUNYFISE Comparison of the second second secon</li></ul>                                                                                                    | Image: Service Indicator         Image: Service Indicator         Image: Service Indicator Code:                                                                                                    |
| Click the Release li      Click the Release li      Current of the second of the second of the                                                                                                    | Edit Service Indicator         Institution:         BMC01Q         Borough of Manhattan CC         *Service Indicator Code:         ADV Q         Advisement Required         *Service Ind Reason Code:                                                                                                    |
| Click the Release li     Click the Release li     Current and the second second s                                                                                                    | Image: Service Indicator         Image: Service Indicator         Image: Service Indicator Code:         Image: Service Indicator Code:         Image: Service Indicator Code:         Image: Service Indicator Code:         Image: Service Indicator Code:         Image: Service Ind Reason Code:         Image: Service Ind Reason Code: <tr< td=""></tr<> |
| Click the Release li     Click the Release li     Current of the second of the second of the s                                                                                                    | Image: Service Indicator         Image: Service Indicator Code:         *Institution:         *Service Indicator Code:         *Service Indicator Code:         *Service Indicator Code:         *Service Indicator Code:         *Service Indicator Code:         *Service Ind Reason Code:         DV         Advisement Required         *Service Ind Reason Code:         Description:         Please visit the Academic Advisement & Transfer Center (S 746) to speak to an Advisor.                                                                                                    |
| . Click the Release li<br>CLICK the Release li<br>CLICK the Release li<br>CLICK the Release li<br>CLICK the Release li<br>CLICK the Release li<br>Menu<br>Search:<br>> My Favorites<br>> My Favorites<br>> OMY Favorites<br>> OMY Favorites<br>> OMY Favorites<br>> OMY Favorites<br>> OMY Favorites<br>> OMY Favorites<br>> OMY Favorites<br>> OMY Favorites<br>> OMY Favorites<br>> OMY Favorites<br>> OMY Favorites<br>> OMY Favorites<br>> OMY Favorites<br>> Personal Information<br>> Dab Information<br>> Dab | rk.         Edit Service Indicator         Image: Service Indicator Code:         *Institution:         *Service Indicator Code:         *Service Indicator Code:         *Service Indicator Code:         *Service Ind Reason Code:         DV         Advisement Required         *Service Ind Reason Code:         DV         Advisement Required         Description:         Please visit the Academic Advisement & Transfer Center (S 746) to speak to an Advisor.         Effect:       Negative                                                                                                    |
| Click the Release li      Click the Release li      Current of the second of the second of the                                                                                                    | Release     *Institution:     *Institution:     *Service Indicator Code:     ADV @     Advisement Required     *Service Ind Reason Code:   ADV @   Advisement Required   Description:     Please visit the Academic Advisement & Transfer Center   (ST46) to speak to an Advisor.     Effect:   Negative     Effect:     Negative     Effect:     Negative     Effect:     Negative     Effect:     Negative     Effect:     Negative     Effect:     Negative                                                                                                    |
| Click the Release li Click the Release li Click the Release li Click the Release li Click the Release li Personal Information Personal Information Personal Information Personal Information Payroll and Compensation Recruiting Activities Advise Ceneral Info Advisee Student Center Advisee Student Center Advisee Student Center Advisee Student Center Advisee Academics Personal Info Recruiting Activities Community Directory Searc Manage Self Service Recruiting Campus Community                                                                                                    | Image: Start Term:     1122     2013 SP   End Term:     2013 SP   End Term:     2013 SP   End Term:                                                                                                    |
| Click the Release li     Click the Release li     Curricy of the second second s                                                                                                    | Edit Service Indicator         Institution:       BMC01 @ Borough of Manhattan CC         *Service Indicator Code:       ADV @ Advisement Required         *Service Indicator Code:       ADV @ Advisement Required         Description:       Please visit the Academic Advisement & Transfer Center (S 746) to speak to an Advisor.         Effect:       Negative         Effect:       Negative         Effect:       Negative         Effect:       Negative         Effect:       Negative         Effect:       Negative         Effect:       Negative         Effect:       Negative         Effect:       Negative         Effect:       Negative         Effect:       Negative         Effect:       Negative                                                                                                    |
| Click the Release li      Click the Release li      Curricy leave beaue 2 beaue     Menu      Search:                                                                                                    | Image: Start Details     Image: Start Details     Image: Start Details     Image: Start Details     Image: Start Details     Image: Start Details     Image: Start Details     Image: Start Details     Image: Start Details     Image: Start Details                                                                                                    |
| Click the Release li      Click the Release li      Click the Release li      Click the Release li      Click the Release li      Click the Release li      Click the Release li      Click the Release li      Search:                                                                                                    | Image: start Details     Particle     Particle                                                                                                    |
| Click the Release li Click the Release li Click the Release li Click the Release li Click the Release li Click the Release li Click the Release li Menu Search: Personal Information Payroll and Compensation Payroll and Compensation <p< td=""><td>Image: start Term:   Effect:   Negative   Effect:   Negative   End Date:</td></p<>                                                               | Image: start Term:   Effect:   Negative   Effect:   Negative   End Date:                                                                                                    |
| Click the Release li Click the Release li Click the Release li Click the Release li Click the Release li Click the Release li Click the Release like like like like like like like lik                                                                                                    | Image: Service Indicator     Image: Service Indicator     Image: Service Indicator Code:     Image: Service Indicator Code:     Service Ind Reason Code:     Image: Service Ind Reason Code:     Image: Service Ind Reason Code:                                                                       |
| Click the Release li Click the Release li Click the Release li Click the Release li Click the Release li Click the release limit limit                                                                                                    | Image: Service Indicator         Image: Service Indicator Code:         *Institution:       BMC01 @ Borough of Manhattan CC         *Service Indicator Code:       ADV @ Advisement Required         *Service Indicator Code:       ADV @ Advisement Required         Description:       Please visit the Academic Advisement & Transfer Center         Effect:       Negative         Effect:       Negative         Image: Department:       80268         @ Department:       80268         @ Department:       0.000         @ Output       Main Content                                                                                                    |
| <ul> <li>Click the Release li</li> <li>Click the Release li</li> <li>Click the Release li</li> <li>Click the Release li</li> <li>Click the Release li</li> <li>Click the Release li</li> <li>Menu</li> <li>Search: <ul> <li>Search:</li> <li>Personal Information</li> <li>Job Information</li> <li>Job Information</li> <li>Payroll and Compensation</li> <li>Learning and Developmen</li> <li>Recruiting Activities</li> <li>Adviser Center</li> <li>My Advisees</li> <li>Advisee General Info</li> <li>Advisee General Info</li> <li>Advisee Center</li> <li>Manage Releation</li> <li>Manage Releation</li> <li>Manage Self Service</li> <li>Recruiting</li> <li>Campus Community</li> <li>Records and Enrollment</li> <li>Curriculum Management</li> <li>Financial Aid</li> <li>Student Financials</li> <li>Academic Advisement</li> <li>Contributor Relations</li> <li>Set Up BACR</li> <li>Worklist</li> <li>Reporting Tools</li> <li>PeopleTools</li> <li>firstSolutions Knowledge<br/>Base</li> </ul></li></ul>                                                                                                    | Image: Service Indicator         Image: Service Indicator Code:         *Institution:         *Service Indicator Code:         *Service Indicator Code:         *Service Ind Reason Code:         Description:         Please visit the Academic Advisement & Transfer Center         (S 746) to speak to an Advisor.         Effect:         Negative         Effect:         Negative         Effect:         Negative         Effect:         Negative         Effect:         Negative         Effect:         Negative         Effect:         Negative         Effect:         Negative         Effect:         Negative         Effect:         Negative         Effect:         Negative         Effect:         Negative         Image: Notation         Outoe:         Image: Notation         Outoe:         Image: Notation         Outoe:         Image: Notation         Outoe:         Image: Notation         Outoe: <tr< td=""></tr<>                                                                                                    |
| <ul> <li>Click the Release li</li> <li>Click the Release li</li> <li>Current and the second second s</li></ul>                                                                                                    | Rk.         Edit Service Indicator         Institution:       BMC01 @ Borough of Manhattan CC         *Service Indicator Code:       ADV @ Advisement Required         *Service Indicator Code:       ADV @ Advisement Required         *Service Ind Reason Code:       ADV @ Advisement Required         Description:       Please visit the Academic Advisement & Transfer Center         Effect:       Negative         Effect:       Negative         Effect:       Negative         Effect:       Negative         Effect:       Negative         Effect:       Negative         Effect:       Negative         Effect:       Negative         Effect:       Negative         Effect:       Negative         Effect:       Negative         Effect:       Negative         Effect:       Negative         Start Date:       03/14/2013 [9]         End Date:       [9]         Assignment Details                                                                                                    |
| <ul> <li>Click the Release li</li> <li>Click the Release li</li> <li>Curric and provide a constant of the second and provide a constant of the second a constant of the second a constant of the second a cons</li></ul>                                                                                                    | Rk.         Edit Service Indicator         Institution:       BMC01 @ Borough of Manhattan CC         "Institution:       BMC01 @ Borough of Manhattan CC         "Service Indicator Code:       ADV @ Advisement Required         "Service Indicator Code:       ADV @ Advisement Required         Description:       Please visit the Academic Advisement & Transfer Center         Cf       Effect:         Negative       Effective Period         Start Term:       1132 @ 2013 SP         Effect:       Negative         Effect:       Negative         Effect:       Negative         Effect:       Negative         Effect:       Negative         Effect:       Negative         Effect:       Negative         Effect:       Negative         Effect:       Negative         Start Term:       1132 @ 2013 SP         End Term:       1132 @ 2013 SP         End Term:       1132 @ 2013 SP         End Term:       1132 @ 2013 SP         End Term:       1132 @ 2013 SP         End Term:       1132 @ 2013 SP         End Term:       1132 @ 2013 SP         End Term:       1132 @ 2013 SP         End Termon:                                                                                                    |

| 10. | Click Ok.                                                                                                    |
|-----|----------------------------------------------------------------------------------------------------|
|     | Menu         Search:         Image: Description of the second of the second of the seco |
| 11. | If done correctly, you will automatically return to the Manage Service Indicators page where you will no longer see the indicator you released. To return to the student profile, click the <b>Cancel</b> link.                                                                                                    |
|     | Manu         Search:         Image: Self Service         Dersonal Information         Job Information         Job Information         Dersonal Information         Dersonal Information         Dersonal Information         Dersonal Information         Dersonal Information         Dersonal Information         Dersonal Information         Desplay:       Effect         Image: Self Service         Payroll and Compensation         Advises         Advises         Advises         Advises         Advises         Advises         Advises         Service Indicator Summary         No Service Indicator Service Indicator         Service Indicator Service Indicator         Service Indicator Service Indicator         Service Indicator Service Indicator         Service Indicator         Service Indicator         Service Indicator         Service Indicator         Service Indicator         Service Indicator         Manager Self Service         Records and Enrollment         Cancel                                                                                                    |
| 12. | To search for another student, scroll to the bottom of the page and click the <b>Return to Search</b><br>link. Repeat steps 7 – 12 as necessary.<br>Advisor Center Search<br>My Advisees Student Center General Info Transfer Credit                                                                                                    |
|     | Return to Search                                                                                                    |